## Wie komme ich zum Unterrichts Tisch

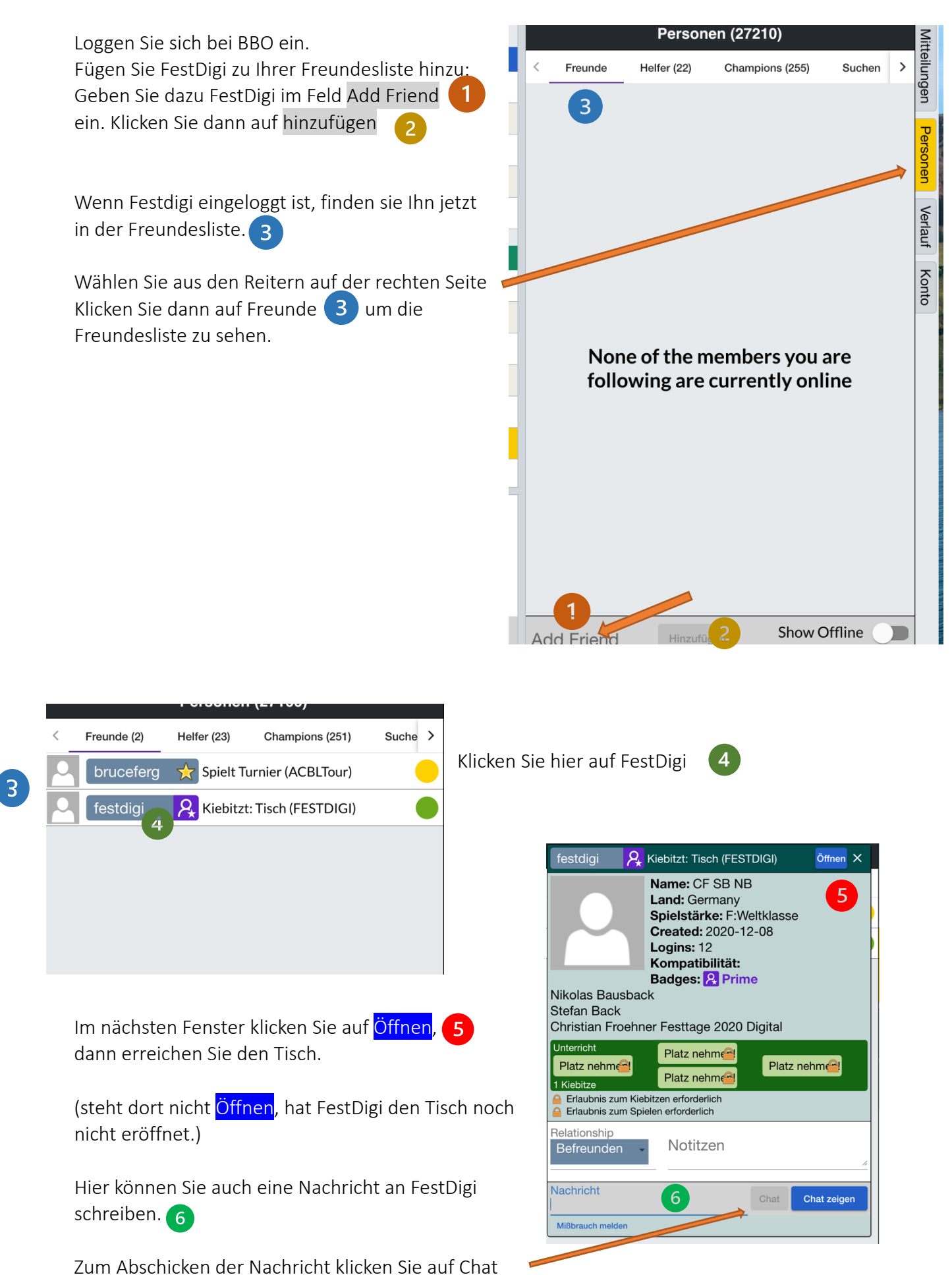